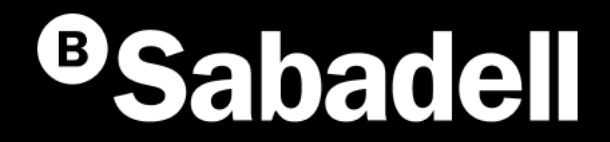

## Generación Online **BS Confirming**

Guía básica de uso V.2

## Índice

Generación BS Confirming. Desde el inicio Gestión de Ordenantes Gestión de Proveedores Gestión de Facturas

# Generación BS Confirming desde el inicio

### Generación BS Confirming Desde el inicio

El Confirming es un servicio financiero que ofrece BS para facilitar a clientes la gestión de pago de sus compras y a sus proveedores instrucciones para su cobro. El confirming estándar ofrece a los proveedores , opcionalmente, **la posibilidad de financiar el pago**, sin recurso y sin necesidad de clasificación previa,

Si se accede, por primera vez, se deberán seguir estos pasos:

- 1. Acceso a generar ficheros
- 2. Creación del Ordenante
- 3. Creación del Proveedor
- 4. Creación de facturas

- 5. Generación de la Remesa
- 6. Envío de la Remesa o Fichero
- 7. Revisión de información antes de firmar
- 8. Firmar el Fichero

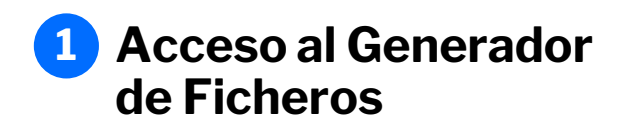

Se podrá acceder desde el menú principal **siguiendo estos pasos**:

- 1. Haz clic en "Ficheros"
- 2. Selecciona "Generación de ficheros"
- 3. Elige "BS Confirming"

| <sup> B</sup> Sabadell Inicio Operativa Diaria Transferencia                                                                                                    | 1<br>s Ficheros Financiación Internacional Impuestos Inversión Servicios                                                                                                    | & 🖉 M |
|----------------------------------------------------------------------------------------------------|----------------------------------------------------------------------------------------------------|-------|
| NUCUO         Consultar ficheros         Enviar ficheros         Anular         Ficheros recibidos         Consultar ficheros         Recuperar validación pendiente         Conversor de ficheros | SEPA adeudos directos (CORE, B2B)<br>SEPA Transferencias<br>NEV<br>SEPA Nóminas<br>BS Confirming<br>Gestión de plantillas<br>NEV<br>Recuperar operaciones anteriores<br>Consultar guía de ficheros |       |

## **2** Creación del Ordenante

El Ordenante es la persona física o jurídica que emite su remesa de confirming a través de un Fichero.

Se deberá crear un ordenante para cada uno de los contratos por los que quiera enviar un fichero de Confirming por BSOnline.

#### Pasos a seguir:

- 1. Pulsa en "Mantenimiento de datos"
- 2. Selecciona la pestaña "Ordenantes"
- 3. Haz clic en "Crear nuevo Ordenante"
- 4. Completa los datos solicitados
  - Seleccionar el Identificador
  - Indicar el nombre
  - Indicar la Cuenta de Cargo
  - Seleccionar el contrato de Confirming
  - Seleccionar la moneda

5. Haz clic en "Aceptar"

| ficheros                                                                                                    |                                         |                 |           |                                           |                                                              |                                |
|----------------------------------------------------------------------------------------------------|-----------------------------------------|-----------------|-----------|-------------------------------------------|--------------------------------------------------------------|--------------------------------|
| Seneración de 1<br>icheros                                                                                                    | Mantenin                                | niento de datos | Genera    | ción de Remesas                           | Importación                                                  | Exportación                    |
| SEPA adeudos directos<br>(CORE, B2B)<br>SEPA Transferencias                                                                                                    | 2 Ordenar                               | ntes Pro        | oveedores | Facturas                                  |                                                              |                                |
| SEPA Nóminas Nuevo<br>Gestión de plantillas<br>Guía de ficheros<br>Recuperar operaciones                                                                                                    | Ordenant                                | es ()           |           |                                           |                                                              |                                |
| anteriores Nuevo                                                                                                    | Mostrar<br>10 ❤                         | (Registros 1    | - 3 de 3) |                                           | Busca                                                        | 3 Crear nuevo Ordenan          |
|                                                                                                    |                                         |                 |           |                                           |                                                              | Ť                              |
|                                                                                                    |                                         |                 |           |                                           |                                                              |                                |
|                                                                                                    |                                         |                 | ŧ         |                                           |                                                              |                                |
|                                                                                                    |                                         |                 |           |                                           |                                                              |                                |
| Ordenantes 🚯                                                                                                    |                                         |                 |           |                                           |                                                              |                                |
| 4 Ordenantes 1                                                                                                    |                                         |                 |           |                                           |                                                              |                                |
| 4 Ordenantes ()<br>Identificación*<br>Seleccione un orden                                                                                                    | nante                                   | ~               |           |                                           |                                                              |                                |
| 4 Ordenantes ()<br>Identificación"<br>Seleccione un orden<br>Nombre*                                                                                                    | nante                                   | ~               |           |                                           |                                                              |                                |
| 4 Ordenantes () Identificación* Seleccione un orden Nombre*                                                                                                    | nante                                   | ~               |           |                                           |                                                              |                                |
| 4 Ordenantes () Identificación* Seleccione un orden Nombre* CCC Cargo*                                                                                                    | nante                                   | × ]             |           |                                           |                                                              |                                |
| 4 Ordenantes () Identificación* Seleccione un orden Nombre* CCC Cargo* Seleccione una cuer                                                                                                    | nante                                   | •<br>           |           |                                           |                                                              |                                |
| 4 Ordenantes  identificación* Seleccione un orden Nombre* CCC Cargo* Seleccione una cuer Contrato de Confirming*                                                                                                    | nante                                   |                 |           |                                           |                                                              |                                |
| 4 Ordenantes  identificación* Seleccione un orden Nombre* CCC Cargo* Seleccione una cuer Contrato de Confirming* Seleccione un contra                                                                                                 | nante<br>nta<br>ato de confirming       | *               |           |                                           |                                                              |                                |
| 4 Ordenantes  identificación* Seleccione un orden Nombre* CCC Cargo* Seleccione una cuer Contrato de Confirming* Seleccione un contra Moneda*                                                                                         | nante<br>nta<br>ato de confirming       |                 |           | Se encontr                                | ará un bloque opo                                            | cional para                    |
| 4 Ordenantes  identificación* Seleccione un orden Nombre* CCC Cargo* Seleccione una cuer Contrato de Confirming* Seleccione un contra Moneda* Seleccione la moneo                                                                     | nante<br>nta<br>ato de confirming<br>da | *               |           | Se encontra<br>añadir infor<br>del Ordena | ará un bloque opo<br>mación sobre la o<br>nte v su localidac | cional para<br>dirección<br>d. |
| 4 Ordenantes  identificación*  Identificación*  Seleccione un orden  Nombre*  CCC Cargo*  Contrato de Confirming*  Seleccione una cuer  Contrato de Confirming*  Seleccione un contra  Moneda*  Seleccione la moneo  Datos opcionales | nante<br>nta<br>ato de confirming<br>da |                 |           | Se encontra<br>añadir infor<br>del Ordena | ará un bloque opo<br>mación sobre la o<br>nte y su localidac | cional para<br>dirección<br>d. |

## 3 Creación del Proveedor

El Proveedor es el beneficiario del Confirming.

Se crearán tantos proveedores como sean necesarios.

#### Pasos a seguir:

- 1. Pulsa en "Mantenimiento de datos"
- 2. Selecciona la pestaña "Proveedores"
- 3. Selecciona un Ordenante
- 4. Haz clic en "Crear nuevo Proveedor"
- 5. Completa los datos solicitados
  - Seleccionar la clase de identificación
  - Indicar el Identificador
  - Introducir el nombre
  - Indicar forma de pago
  - Seleccionar tipo de cuenta
  - Introducir el IBAN
  - Indicar la cuenta del Proveedor
  - Seleccionar el idioma
  - Seleccionar el tipo de envío
  - Introducir el email
  - Introduce Fax si es necesario
  - Introducir toda información sobre la dirección
  - Indica el BIC del abono

#### 6. Haz clic en "Aceptar"

| Generación online                                                                 | Confirming               |                             |                      |                         |                                                   |
|-----------------------------------------------------------------------------------|--------------------------|-----------------------------|----------------------|-------------------------|---------------------------------------------------|
| Generación de<br>ficheros                                                         | Mantenimiento de d       | latos Generación de Remesas | Importación          | Exportación             |                                                   |
| SEPA adeudos directos<br>(CORE, B2B)<br>SEPA Transferencias<br>SEPA Nóminas Nuevo | Ordenantes               | Proveedores Facturas        |                      |                         |                                                   |
| Gestión de plantillas<br>Guía de ficheros<br>Recuperar operaciones                | Ordenantes ()            |                             |                      |                         |                                                   |
| 2                                                                                 | Seleccione un ordenar    | nte                         | ~                    | Ver más detalles        |                                                   |
|                                                                                   | Proveedor                |                             |                      |                         |                                                   |
|                                                                                   | Mostrar (Registr<br>10 ✓ | os 1 - 8 de 8)              | Buscador Q Ver factu | 3 Crear nuevo Proveedor |                                                   |
|                                                                                   |                          |                             |                      |                         |                                                   |
| 4 Proveedor<br>Clase de identificación*                                           |                          | Cuenta de proveedor*        | Código Postal*       |                         |                                                   |
| Seleccione la clase de identif                                                    | rlicación 🗸              |                             |                      |                         |                                                   |
| Identificación*                                                                   |                          | Idioma*<br>Español          | Localidad*           |                         | Este campo opcional<br>permite añadir información |
| Nombre*                                                                           |                          | Tipo de Envio*<br>Email     | País*                | ~                       | sobre el código del<br>Proveedor y el teléfono    |
| Forma pago*                                                                       |                          | Email*                      | BIC Abono            |                         |                                                   |
| Seleccione una forma de pag                                                       | go 🗸                     |                             |                      | <b>•</b>                |                                                   |
| Tipo de cuenta*                                                                   |                          | Fax*                        | ✓ Datos opciona      | les                     |                                                   |
| IBAN                                                                              | ~                        |                             | * Campos obligatorio |                         |                                                   |
| IBAN*                                                                             | \$                       | Domicilio*                  | Cancelar             |                         | 5 Aceptar                                         |

## **Creación de Facturas**

Se crearán tantas facturas como sean necesarias para cada proveedor.

una factura se deberán rellenar los siguientes campos. Los campos que aparecen con un asterisco son de obligada cumplimentación

#### Pasos a seguir:

- Pulsa en "Facturas" 1.
- Selecciona un Ordenante 2.
- 3. Selecciona un Proveedor
- Haz clic en "Crear nueva Factura" 4.
- 5. Completa los datos solicitados
- Indicar el número de la factura •
- Introducir el importe ٠
- Establecer la fecha de vencimiento ٠
- Indicar la fecha de factura ٠
- Seleccionar la forma de pago ٠
- Elegir el tipo de IBAN •
- Introducir el IBAN •
- Introducir la Cuenta de Abono •
- Indicar el BIC de Abono ٠
- Pulsa en "Aceptar" 6.

|                                                                                                    | Generación online<br>de ficheros                                                                             | Confirming                                   | )                                                |                                    |                                                            |            |
|----------------------------------------------------------------------------------------------------|----------------------------------------------------------------------------------------------------|----------------------------------------------|--------------------------------------------------|------------------------------------|------------------------------------------------------------|------------|
|                                                                                                    | Generación de<br>ficheros                                                                                    | Mantenimiento de                             | datos Generación de Remesas                      | Importación                        | Exportación                                                |            |
|                                                                                                    | SEPA adeudos directos<br>(CORE, B2B)<br>SEPA Transferencias                                                  | Ordenantes                                   | Proveedores Facturas                             |                                    |                                                            |            |
|                                                                                                    | SEPA Nominas Nervo<br>Gestión de plantillas<br>Guía de ficheros<br>Recuperar operaciones<br>anteriores Nervo | Ordenantes ① Ordenantes Seleccione un ordena | inte                                             | ~                                  | Ver más detailes                                           |            |
|                                                                                                    |                                                                                                    | Proveedor                                    |                                                  |                                    |                                                            |            |
| 5 Factura<br>Número de factura*                                                                                                    | 3                                                                                                    | Seleccione un provee                         | dor                                              | *                                  | Ver más detailes                                           |            |
| Importe*                                                                                                    |                                                                                                    | Factura                                      |                                                  |                                    |                                                            |            |
| F. Vencimiento*                                                                                                    |                                                                                                    | Mostrar (Regist                              | ros 1 - 10 de 14)                                | anadar Q Insidined a               | Crear nueva Factura                                        |            |
| Fecha de cargo en cuenta, siempre y cuando no esté prorrogado el cargo (en caso día inhábil, se el<br>siguiente día hábil). En caso de Confirming Pronto Pago esta fecha es la de cargo en la cuenta, no l<br>pago al proveedor. | lectuará el<br>la del                                                                                        |                                              |                                                  |                                    |                                                            |            |
| Fecha Factura*                                                                                                    |                                                                                                    |                                              | Existe un bloque opc<br>de prórroga, que sólo    | cional para aña<br>o se habilitará | adir información sobre la fe<br>para los contratos Confirm | cha<br>ing |
| Forma de pago* Transferencia nacional                                                                                                    |                                                                                                    |                                              | Plus.                                            |                                    |                                                            |            |
| Tipo de cuenta*                                                                                                    |                                                                                                    |                                              | Permite las siguiente                            | es opciones:                       |                                                            |            |
| IBAN*<br>ES V 0700810900850003288037                                                                                                    | Datos opcionales                                                                                             |                                              | <b>1-Campo en blanco</b> :<br>máxima establecida | la factura se p<br>por contrato.   | prorrogará hasta la fecha                                  |            |
| Cuenta Abono*                                                                                                    | Médan de ménore                                                                                              |                                              | 2-Misma fecha de v                               | encimiento d                       | <b>e factura y prórroga</b> : la faci                      | tura       |
| BIC de abono"                                                                                                    | Maxima de prorroga<br>ha Prórroga                                                                            | 9                                            | no se prorrogará, en<br>de vencimiento de la     | este campo s<br>factura que c      | e debe informar idéntica fe<br>le prórroga.                | cha        |
| ✓ Datos opcionales                                                                                                    |                                                                                                    | 8                                            | 3. Diferente fecha d                             | e vencimient                       | <b>o</b> : la factura se prorrogará                        |            |
| * Campos obligatorios                                                                                                    |                                                                                                    |                                              | hasta la fecha elegid<br>máxima establecida      | a, siempre y c<br>por contrato.    | uando sea inferior a la fech                               | а          |
| Cancelar                                                                                                    | 6 Aceptar                                                                                                    |                                              |                                                  | •                                  |                                                            |            |

#### Generación de la Remesa 6

Una Remesa es un conjunto de facturas que el ordenante cede a BS para ejercer como Gestor de Pagos. La bondad de los datos del fichero de la remesa son responsabilidad del ordenante.

#### Pasos a seguir para su generación:

- 1. Haz clic en "Generación de Remesas"
- 2. Indica la Fecha de proceso
- 3. Elige uno o varios Ordenantes (automáticamente se cargará el listado de Proveedores y facturas vinculados)
- Selecciona el Proveedor 4.
- Selecciona las facturas 5.
- Haz clic en "Siguiente" para continuar 6.

| nesa                                                      | Generación online<br>de ficheros                                                                                                    | Confirming 9                                        | 1                     |         |                   |                    |              |          |                |                            |
|-----------------------------------------------------------|----------------------------------------------------------------------------------------------------|-----------------------------------------------------|-----------------------|---------|-------------------|--------------------|--------------|----------|----------------|----------------------------|
|                                                           | Generación de ficheros                                                                                                    | Mantenimiento de datos                              | Generación de Remesas | Importa | ción              | Exportación        |              |          |                |                            |
| uras<br>ercer<br>de los                                   | SEPA adeudos directos<br>(CORE, B28)<br>SEPA Transferencias<br>SEPA Nóminas Nuevo<br>Gestión de plantillas<br>Guía de ficheros<br>Recuperar operacio<br>anteriores Nuevo | Fecha de<br>proceso<br>F. Proceso<br>12 / 09 / 2024 |                       |         |                   |                    |              |          |                |                            |
|                                                           |                                                                                                    | Ordenantes                                          |                       |         |                   |                    |              |          |                |                            |
|                                                           |                                                                                                    | Mostrar 10 V (Registros 1 -                         | 3 de 3)               |         |                   | Buscador O         |              |          |                |                            |
|                                                           | 3                                                                                                    | Identificación                                      | Nombre                | c 4     | Proveedores       |                    |              |          |                |                            |
| esas"                                                     |                                                                                                    | A28191559                                           | PEDRO ALONSO          | o       | Mostrar 10 🗸 (Reg | istros 1 - 3 de 3) |              |          |                | Buscador Q                 |
|                                                           |                                                                                                    | A08302739                                           | JAVIER LÓPEZ          | o       | Código            | Identificación     | Nombre       |          |                | N° Operaciones             |
| do                                                        |                                                                                                    |                                                     |                       |         | ▲ A28191559       | DE30137661         | JOSEP VILA   |          |                | 1                          |
| o de                                                      |                                                                                                    | V 219907091                                         | PABLO MUNOZ           |         | A28191559         | 654654654T         | JOAN PUIG    |          |                | 1                          |
|                                                           |                                                                                                    |                                                     |                       |         | A28191559         | 654654654E         | FRANCESC     | BERNAOLA |                | 2                          |
| inuar                                                     |                                                                                                    |                                                     |                       | 5       | Facturas          |                    |              |          |                | ۲                          |
|                                                           |                                                                                                    |                                                     |                       |         | Mostrar 10 🗸 (Reg | istros 1 - 2 de 2) |              |          |                | Buscador Q                 |
|                                                           |                                                                                                    |                                                     |                       |         | Id. Ordenant      | te Identificación  | Nº Factura   | Importe  | F. Vencimiento | Forma de pago              |
| Las facturas sol                                          | acionadas quodarán                                                                                                    | guardadas on la                                     |                       |         | A28191559         | DE30137661         | 523452435234 | 1,00     | 28/02/2023     | Transferencia nacional     |
| base de datos de                                          | e Facturas y aparecerá                                                                                                    | án en futuras                                       |                       |         | A28191559         | 854854854T         | 523456123456 | 999,00   | 28/02/2021     | Transferencia internaciona |
| Remesas.                                                  |                                                                                                    |                                                     |                       | •       |                   |                    |              |          |                | <                          |
| Antes de general<br>fecha de vencimi<br>desea realizar el | r la Remesa, se deber<br>ento coincida con la f<br>cobro.                                                                                                    | á verificar que la<br>echa en la que se             |                       |         |                   |                    |              |          |                | 6 Siguient                 |
|                                                           |                                                                                                    |                                                     |                       |         |                   |                    |              |          |                |                            |

1 >

## 7 Confirmar la operación

Se mostrará un mensaje emergente de confirmación, por lo que se **deberá pulsar "Aceptar" para poder continuar** con el proceso.

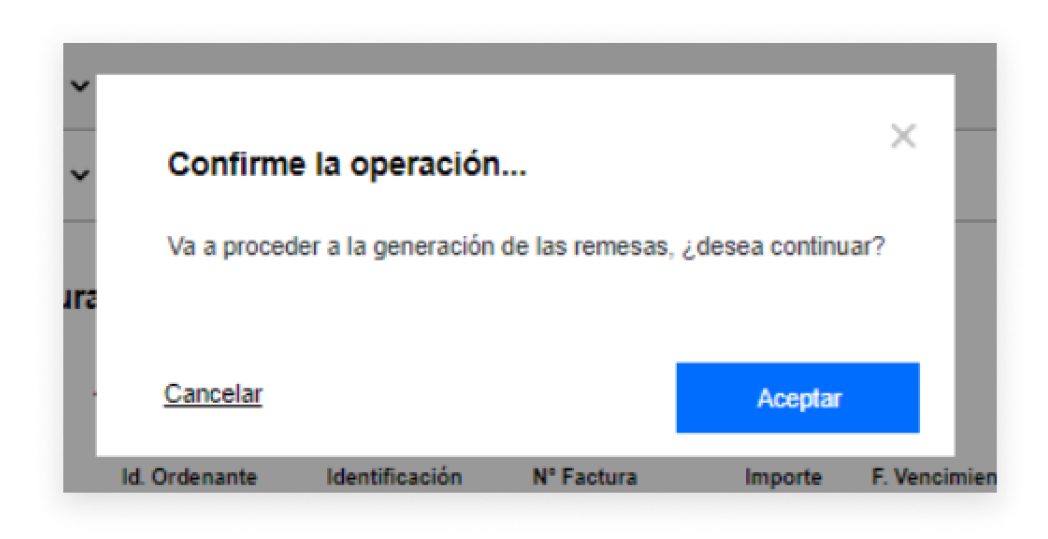

## 8 Revisión antes del envío del Fichero

En esta pantalla aparecerán todos los datos del fichero creado, de obligada revisión previa antes del envío.

#### Pasos a seguir:

- 1. Revisa los datos del Fichero y la Remesa.
- 2. Elige si quieres firmar la operación online o en la oficina
- 3. Haz clic en "Continuar" para avanzar

La opción de firma del fichero sólo está operativa en algunos casos. En caso de seleccionar la opción de firma online, se podrá elegir entre firmarlo ahora o hacerlo en otro momento.

> Al seleccionar esta opción se permite que, una vez enviado el fichero, se pueda visualizar el desglose de la remesa desde la **Consulta de ficheros**. En caso de no marcarse, no se podrá acceder al detalle ni a la descarga del fichero.

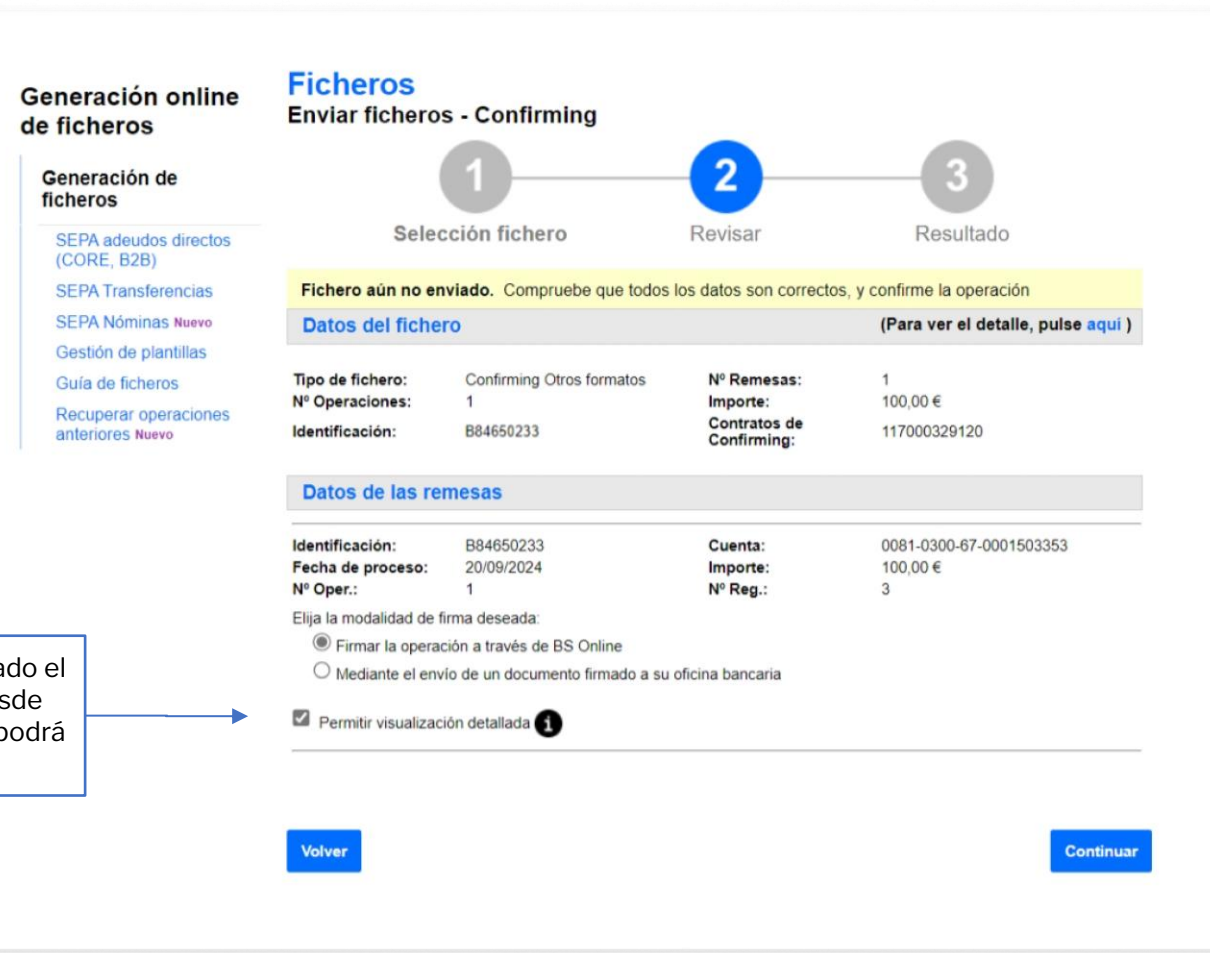

## 10 Revisar la información antes de firmar

Antes de continuar con el proceso de firma deberás revisar que todos los datos son correctos.

#### Pasos a seguir para realizar el envío:

- 1. Elige cuándo firmar el Fichero (se debe tener en cuenta que, por defecto, se encuentra seleccionada la opción "Sí, firmar ahora").
- 2. Pulsa en "Continuar" para avanzar

Recordatorio: Hasta que un ficheros no sea firmados no será procesado. El tiempo máximo que un fichero puede estar vigente sin ser firmado es de una semana; pasado este plazo, el fichero caducará.

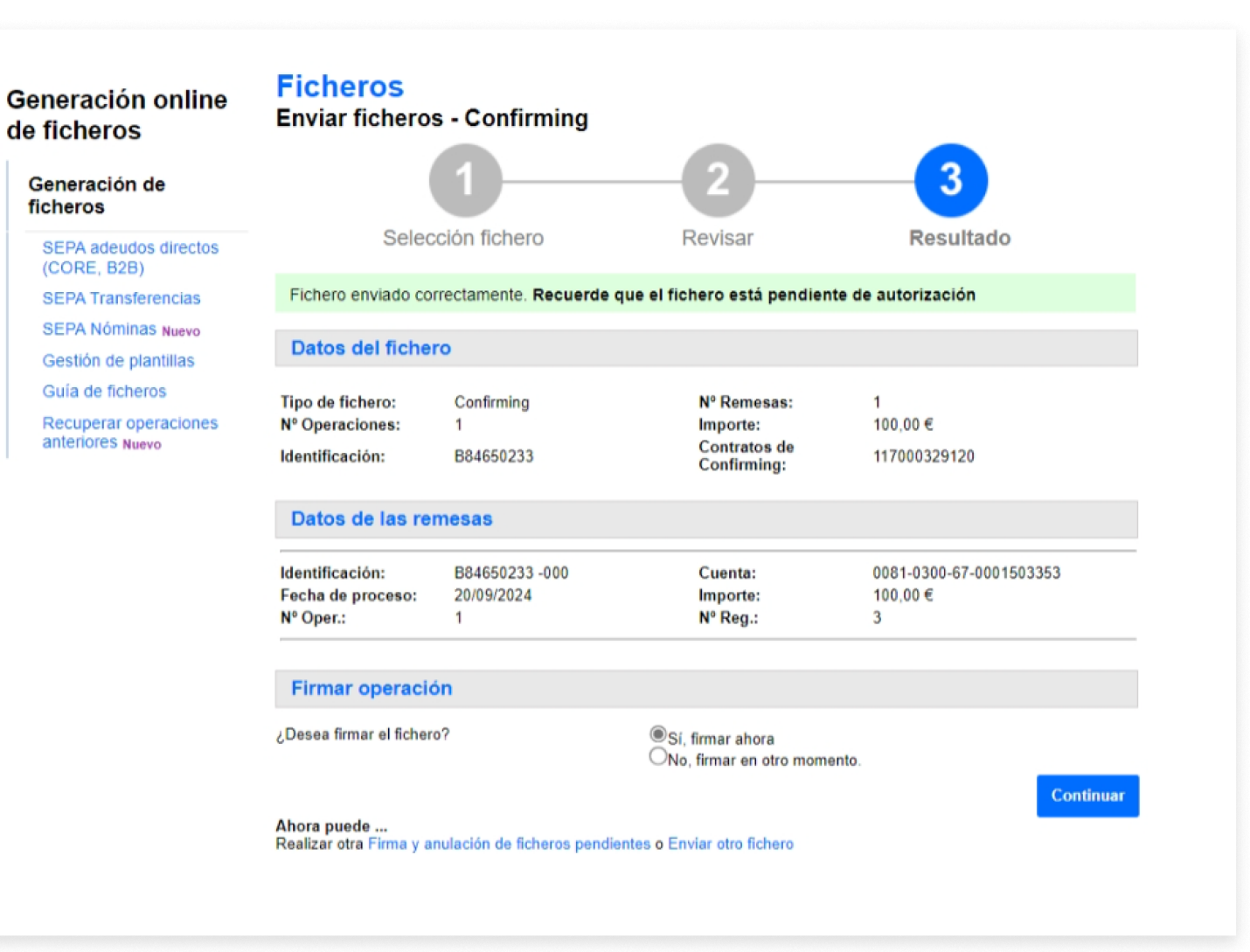

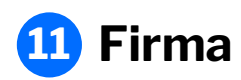

Una vez enviado el fichero, se solicitará la firma de cliente mediante el acceso a la **aplicación de Banco Sabadell** desde el teléfono móvil para poder obtener la clave de firma.

#### Acciones de obligatoria realización:

- 1. Introduce la clave de confirmación recibida en el móvil
- 2. Pulsa en "Firmar y Continuar" para finalizar el proceso

| neración online<br>ficheros          | Firma de fiche                   | eros - BS Confi <u>r</u> ming                                                                                              |                                                |                            |
|--------------------------------------|----------------------------------|----------------------------------------------------------------------------------------------------|------------------------------------------------|----------------------------|
| Generación de ficheros               |                                  | 1                                                                                                    |                                                | 2                          |
| SEPA adeudos directos<br>(CORE, B2B) |                                  | Firmar                                                                                                    |                                                | Resultado                  |
| SEPA Nóminas Nuevo                   |                                  |                                                                                                    |                                                |                            |
| Confirming                           | Datos del fich                   | ero                                                                                                    |                                                |                            |
| Gestión de plantillas                |                                  |                                                                                                    |                                                |                            |
| Guía de ficheros                     | Tipo de fichero:                 | Transferencias SEPA 34.14 .TXT                                                                                             | Nº Remesas                                     | 1                          |
| Recuperar operaciones                | Fecha Creación<br>Nº Operaciones | 09/09/2024                                                                                                    | Importe<br>Nº registros                        | 987,00 €<br>6              |
| anteriores Nuevo                     | Referencia:                      | CDA973BB                                                                                                    |                                                | -                          |
|                                      | Datos de las re                  | emesas                                                                                                    |                                                |                            |
|                                      | Tipo:                            | Transferencias N34.14                                                                                                    | Cuenta origon:                                 | EC 08 00015780220001281027 |
|                                      | F. Cargo:                        | 09/09/2024                                                                                                    | Importe                                        | 987,00 €                   |
|                                      | Nº Oper.:                        | 1                                                                                                    | Nº Reg.:                                       | 6                          |
|                                      | Introduzo<br>ن م<br>کا           | ca clave de confirmación<br>btenga la clave de firma accediendo<br>Necesita ayuda?<br>ntroduzca aquí debajo la clave que s | o a la aplicación del E<br>se muestra en su mó | anco Sabadell.<br>vil:     |
|                                      |                                  | 7         8         9         4         5           6         1         2         3         0                              |                                                | Borrar                     |

## **12** Resumen y notificaciones

Una vez firmado el fichero, se mostrará un resumen con todos los detalles de la operación.

Además, se **podrá solicitar que el resultado del envío sea notificado por** correo electrónico o SMS.

|                                                      |                                                                     |                                                               |                                       | 2                                |
|------------------------------------------------------|---------------------------------------------------------------------|---------------------------------------------------------------|---------------------------------------|----------------------------------|
| SEPA adeudos directos<br>(CORE, B2B)                 |                                                                     | Firmar                                                        |                                       | Resultado                        |
| SEPA Nóminas Nuevo                                   |                                                                     |                                                               |                                       |                                  |
| Confirming                                           | El fichero se ha fi<br>autorización.                                | irmado correctamente. Recuerda                                | que todavía tienes                    | remesas pendientes de            |
| Gestión de plantillas                                |                                                                     |                                                               |                                       |                                  |
| Guía de ficheros                                     | Datos del fiche                                                     | ero                                                           |                                       |                                  |
| Recuperar operaciones<br>anteriores <sub>Nuevo</sub> | Tipo de fichero:<br>Fecha Creación<br>Nº Operaciones<br>Referencia: | Transferencias SEPA 34.14 .TXT<br>09/09/2024<br>1<br>CDA973BB | Nº Remesas<br>Importe<br>Nº registros | 1<br>987,00€<br>6                |
|                                                      | Datos de las re                                                     | emesas                                                        |                                       |                                  |
|                                                      | Tipo:<br>Identificación<br>E. Carno:                                | Transferencias N34.14<br>A81058269-004<br>D0/D0/2024          | Cuenta origen:                        | ES-06-00815760330001361937       |
|                                                      | Nº Oper.                                                            | 1                                                             | Nº Reg.                               | 6                                |
|                                                      | Notificaciones                                                      | ra su ejecución.<br>Inicibir un aviso cuando se haya fii      | mado y los justifica                  | ntes unitarios estén disponibles |
|                                                      | Solicitar que le inform                                             | nemos del resultado del envío del fiche                       | ero                                   |                                  |
|                                                      | O Por correo elec                                                   | tronico a la dirección ei:jose@vahoo es                       |                                       |                                  |
|                                                      | ○ Por mensaje a                                                     | móvil al número de teléfono<br>ej:6860000                     | 00                                    | ]                                |
|                                                      |                                                                     |                                                               |                                       |                                  |

Gestión de Ordenantes

## 1 Editar un Ordenante

Se podrá editar o modificar un Ordenante **siguiendo estos pasos**:

- 1. Elige la opción "Ordenante"
- 2. Pulsa en los tres puntos verticales
- 3. Haz clic en "Editar Ordenante"
- 4. Modifica los datos necesarios
- 5. Haz clic en "Aceptar"

| Jenante                                | SEPA adeudos directos<br>(CORE, B2B)<br>SEPA Transferencias        | 1        | Ordenantes                 | Proveedores       | Facturas |                        |                    |                  |
|----------------------------------------|--------------------------------------------------------------------|----------|----------------------------|-------------------|----------|------------------------|--------------------|------------------|
| cales                                  | Gestión de plantillas<br>Guía de ficheros<br>Recuperar operaciones | Or       | denantes 🚯                 |                   |          |                        |                    |                  |
| "                                      | anteriores Nuevo                                                   | Mos<br>1 | trar (Regi                 | stros 1 - 3 de 3) |          | Bu                     | scador Q Crear nue | vo Ordenante     |
| 5                                      |                                                                    |          | Identificación             | Nombre            |          | CCC Cargo              | Contrato de Cor    | nfirming         |
|                                        |                                                                    | ^        | 21440784T                  | PEDRO ALONSO      |          | 00810052070008246834   | 117001819377       | 2                |
|                                        |                                                                    |          | Domicilio<br>CARRER DE SAN | TS 123            |          | Localidad<br>BARCELONA |                    | Ver proveedores  |
| Ordenantes Proveedores Facturas        |                                                                    |          | Moneda<br>EUR              |                   |          |                        | 3                  | Editar ordenante |
| Ordenantes () 4                        |                                                                    | ~        | A08302739                  | JAVIER LÓPEZ      |          | 00810522770001215828   | 117000218193       | · · · ·          |
| Identificación* 21440784T-PEDRO ALONSO |                                                                    | *        | A28191559                  | PABLO MUÑOZ       |          | 00810108510001054713   | 117000218225       | :                |
| Nombre* PEDRO ALONSO                   |                                                                    |          |                            |                   |          |                        |                    | < 1 >            |
| CCC Cargo*                             |                                                                    |          |                            |                   |          |                        |                    |                  |
| Contrato de Confirming*                |                                                                    |          |                            |                   |          |                        |                    |                  |
| Seleccione un contrato de confirming V |                                                                    |          |                            |                   |          |                        |                    |                  |
| Euro ~                                 |                                                                    |          |                            |                   |          |                        |                    |                  |
| ✓ Datos opcionales                     |                                                                    |          |                            |                   |          |                        |                    |                  |
| * Campos obligatorios                  |                                                                    |          |                            |                   |          |                        |                    |                  |
| Cancelar                               | Aceptar                                                            |          |                            |                   |          |                        |                    |                  |
|                                        |                                                                    |          |                            |                   |          |                        |                    |                  |

Confirming

Mantenimiento de datos

Generación de Remesas

Importación

Exportación

Generación online de ficheros

Generación de ficheros

## 2 Eliminar un Ordenar

Se podrá eliminar un Ordenante sig estos pasos:

- Elige la opción "Ordenante" 1.
- Pulsa en los tres puntos vertica Haz clic en " Eliminar Ordenante 2.
- 3.
- 4. Haz clic en "Sí"

Recordar que, una vez eliminado el Ordenante, no se podrá recuperar y deberá crear de nuevo.

> operaciones luwyo

| ante                                             | Generación online<br>de ficheros                                                                                                    | Confirming 9                               |                       |                        |                                                     |
|--------------------------------------------------|----------------------------------------------------------------------------------------------------|--------------------------------------------|-----------------------|------------------------|-----------------------------------------------------|
| siguiendo                                        | Generación de ficheros<br>SEPA adeudos directos                                                                                                   | Mantenimiento de datos                     | Generación de Remesas | Importación            | Exportación                                         |
| icales                                           | (CORE, B2B)<br>SEPA Transferencias<br>SEPA Nóminas Nuevo<br>Gestión de plantillas<br>Guía de ficheros<br>Recuperar operaciones<br>anteriores Humo | Ordenantes ()                              | weedores Facturas     |                        |                                                     |
| nte"                                             |                                                                                                    | Mostrar (Registros 1 -<br>10 V             | 3 de 3)               | Busca                  | dor Q Crear nuevo Ordenante                         |
|                                                  |                                                                                                    | Identificación No                          | mbre                  | CCC Cargo              | Contrato de Confirming                              |
| el                                               |                                                                                                    | ▲ 21440784T PE                             | DRO ALONSO            | 00810052070008248834   | 117001819377                                        |
| <b>r</b> y se                                    |                                                                                                    | Domicilio<br>CARRER DE SANTS 123<br>Moneda |                       | Localidad<br>BARCELONA | Ver proveedores<br>Ver facturas<br>Editar ordenante |
|                                                  |                                                                                                    | EUR                                        |                       |                        | 3 Eliminar ordenante                                |
|                                                  |                                                                                                    | ✓ A08302739 JA                             | VIER LÓPEZ            | 00810522770001215828   | 117000218193                                        |
|                                                  |                                                                                                    |                                            | N 0 MUÑOZ             | 00810108510001054713   | 117000218225                                        |
|                                                  |                                                                                                    |                                            |                       |                        | < 1 >                                               |
| confirme la operación                            |                                                                                                    |                                            | × uevo<br>Confin      |                        |                                                     |
| Esta seguro de eliminar el ordenante 21440784T c | on identificación 608 y to                                                                                                    | dos sus proveedores y                      | facturas?             |                        |                                                     |
| No                                               |                                                                                                    | 4                                          | Sí                    |                        |                                                     |
| EUR                                              |                                                                                                    |                                            | -                     |                        |                                                     |

Gestión de Proveedores

## **1** Ver detalles

Se pueden ver los detalles de un Proveedor **siguiendo estos pasos**:

- 1. Elige la opción "Proveedores"
- 2. Si seleccionas el Ordenante, te saldrán solo los Proveedores de este Ordenante seleccionado. Si no seleccionas el Ordenante, te salen todos los Proveedores.
- 3. Haz clic en el desplegable (situado a la izquierda de la Identificación del Ordenante).

| Orde            | mantes 1 Pr      | oveedores Factura      | 15             |                                             |                                |                     |                       |
|-----------------|------------------|------------------------|----------------|---------------------------------------------|--------------------------------|---------------------|-----------------------|
| Ordena          | antes 🕦          |                        |                |                                             |                                |                     |                       |
| Ordenantes      |                  |                        |                |                                             |                                |                     |                       |
| Seleccio        | one un ordenante |                        |                | Ver mås detalles                            |                                |                     |                       |
| Provee          | dor              |                        |                |                                             |                                |                     |                       |
| Mostrar<br>10 V | (Registros 1 -   | - 10 de 11)            | Buscad         | or Q Ver facturas E Crear nuevo Proveedor   |                                |                     |                       |
|                 | ld. Ordenante    | Contrato de Confirming | Identificación | Nombre                                      |                                |                     |                       |
| 2 ~             | A28191559        | 117000218225           | 654654654E     | Proveedor                                   |                                |                     |                       |
|                 | A08302739        | 117000218193           | 654654654E     | Mostrar (Registros 1 - 10 de 11)<br>10      | Buscador Q                     | Ver facturas 🗮      | Crear nuevo Proveedor |
|                 |                  |                        |                | Id. Ordenante Contrato de Confirming        | Identificación                 | Nombre              |                       |
|                 |                  |                        |                | A28191559 117000218225                      | 654654654E                     | JAVIER LÓPEZ        | :                     |
|                 |                  |                        |                | Clase de identificación<br>Otros documentos | ldioma<br>ES                   |                     |                       |
| -               |                  |                        |                | Tipo de cuenta<br>Otros formatos            | IBAN/Cuenta Ab<br>ES7525252020 | ono<br>382525201778 |                       |
|                 |                  |                        |                | Tipo de Envío                               | BIC de abono                   |                     |                       |
|                 |                  |                        |                | Email                                       | -                              |                     |                       |
|                 |                  |                        |                | Fax                                         | Email<br>JAVIER@GMA            | IL.COM              |                       |
|                 |                  |                        |                | Domicilio<br>CARRER DE SANTS 123            | Teléfono                       |                     |                       |
|                 |                  |                        |                | Localidad                                   | Código Postal                  |                     |                       |
|                 |                  |                        |                | BARCELONA                                   | 08007                          |                     |                       |
|                 |                  |                        |                | Código del Proveedor<br>-                   | País<br>ESPAÑA                 |                     |                       |

## **2** Ver Facturas Asociadas

Desde la pantalla de Proveedores se tendrá acceso a las facturas asociadas a este.

Para ello se deben seguir estos pasos:

- Elige la opción "Proveedores" 1.
- Filtra por Ordenante para mayor 2. rapidez
- Pulsa en los tres puntos verticales 3.

Ordenantes Ordenantes 🚯 Ordenantes

Proveedor Proveedores

Factura

Mostrar 10 ~  $\square$ 

Eliminar factura 📋

- Haz clic en "Ver Facturas" 4.
- 5. Apartado de facturas

|                                | Ordenantes<br>Ordenantes<br>Seleccione un ordenante | ✓ 2 más detal                   | es                  |
|--------------------------------|-----------------------------------------------------|---------------------------------|---------------------|
|                                | Proveedor                                           |                                 |                     |
|                                | Mostrar (Registros 1 - 10 de 11)<br>10 V            | Buscador Q. Ver facturas ≣ Crea | r nuevo Proveedor   |
|                                | Id. Ordenante Contrato de Confirming                | Identificación Nombre           |                     |
|                                | A28191559 117000218225                              | 654654654E JAVIER LÓPEZ         | 3 :                 |
|                                |                                                     |                                 | 4 Ver facturas      |
|                                | Clase de identificación<br>Otros documentos         | ldioma<br>ES                    | Editar p oveedor    |
|                                |                                                     | IBAN/Cuenta Abono               | Eliminar poveedores |
| Ordenantes Proveedores Factu   | ras 5                                               | ES7525252020382525201778        | Consulta Histórico  |
| lenantes 3                     |                                                     | BIC de abono<br>-               |                     |
| 28191559 - PEDRO ALONSO        | ✓ Ver mås detalles                                  | Email                           |                     |
| oveedor<br>veedores            |                                                     |                                 |                     |
| 54654654E - JAVIER LÓPEZ       | ✓ Ver más detalles                                  |                                 |                     |
| ctura                          |                                                     | 4                               |                     |
| strar<br>0 🗸                   | Buscador Q Histórico de facturas                    |                                 |                     |
|                                | lº Factura Importe F. Vencimiento Forma de pago     |                                 |                     |
| Id. Ordenante Identificación   |                                                     |                                 |                     |
| Id. Ordenante Identificación P | isten registros para mostrar.                       |                                 |                     |

## **3** Editar un Proveedor

#### Se podrá editar un Proveedor siguiendo estos pasos:

- Elige la opción "Proveedores" 1.
- Filtra por Ordenante para mayor rapidez 2.

- 3. Pulsa en los tres puntos verticales
- Haz clic en "Editar Proveedor" 4.
- 5. Modifica los datos necesarios
- 6. Haz clic en "Aceptar"

|                           | Ordenantes 🕦                                                  |                             |
|---------------------------|---------------------------------------------------------------|-----------------------------|
|                           | Ordenantes                                                    |                             |
|                           | Seleccione un ordenante ~                                     | 2 más detalles              |
| idez                      | Proveedor                                                     |                             |
|                           | Mostrar (Registros 1 - 10 de 11) Buscador Q Ver factu<br>10 ✓ | ras E Crear nuevo Proveedor |
|                           | Id. Ordenante Contrato de Confirming Identificación Nombre    |                             |
|                           | A28191559 117000218225 854654854E JAVIER LÓPEZ                | 3 :                         |
|                           |                                                               | Ver facturas                |
| Proveedor 5               | Email*                                                        | 4 Editar proveedor          |
| Clase de identificación*  | ASAS@AS AS                                                    | Eliminar peveedores         |
| Otros documentos 🗸        | Fax*                                                          | Consultar Histórico         |
| Identificación*           |                                                               |                             |
| 654654654E                | Domicilio*                                                    |                             |
| Nombre*                   | DASDF                                                         |                             |
| LOCALIDAD TEST            | Código Postal*                                                |                             |
| Forma pago*               | 08007                                                         |                             |
| Cheque 🗸                  | Localidad*                                                    |                             |
| Tipo de cuenta"           | LOCALIDAD DEL PROVEEDOR                                       |                             |
| Otros formatos 🗸          | País*                                                         |                             |
| IBAN*                     | BELGICA V                                                     |                             |
| ~                         | BIC Abano                                                     |                             |
| Cuenta de proveedor*      | •                                                             |                             |
| E\$7525252020382525201778 |                                                               |                             |
| ldioma*                   | <ul> <li>Datos opcionales</li> </ul>                          |                             |
| Español 🗸                 | * Campos obligatorios                                         |                             |
| Tipo de Envío*            | Canoaliar                                                     |                             |
| Email                     | Acepta                                                        | 1                           |
|                           |                                                               |                             |
|                           |                                                               |                             |

Facturas

Ordenantes Proveedores

## 4 Eliminar un Proveedor

Se puede eliminar a un proveedor existente **siguiendo estos pasos**:

- 1. Elige la opción "Proveedores"
- 2. Filtra por Ordenante para mayor rapidez
- 3. Pulsa en los tres puntos verticales
- 4. Haz clic en "Eliminar Proveedor"
- 5. Haz clic en "Sí"

Recordar que, una vez eliminado el Proveedor, **no se podrá recuperar** y se deberá crear uno nuevo.

cione

edo

A281915

|                     | Ordenantes<br>Seleccione un ordenante                    | ✓ 2 más detalles                |                        |  |  |
|---------------------|----------------------------------------------------------|---------------------------------|------------------------|--|--|
|                     | Proveedor                                                |                                 |                        |  |  |
|                     | Mostrar (Registros 1 - 10 de 11)<br>10                   | Buscador Q. Ver facturas ≣ Crea | r nuevo Proveedor      |  |  |
|                     | Id. Ordenante Contrato de Confirmir                      | ng Identificación Nombre        |                        |  |  |
|                     | A28191559 117000218225                                   | 654654654E JAVIER LÓPEZ         | 3 :                    |  |  |
|                     | Clase de identificación                                  | Idioma                          | Ver facturas           |  |  |
|                     | Otros documentos                                         | ES                              | Editar proveedor       |  |  |
|                     | Tipo de cuenta                                           | IBAN/Cuenta Abono               | 4 Eliminar proveedores |  |  |
|                     | Otros formatos                                           | ES7525252020382525201778        | Consultar estórico     |  |  |
|                     | Tipo de Envío                                            | BIC de abono                    |                        |  |  |
|                     | Email                                                    | -                               |                        |  |  |
|                     | Fax                                                      | Email                           |                        |  |  |
| irme la<br>seguro d | a operación<br>e eliminar los proveedores seleccionados? | ✓                               |                        |  |  |
|                     |                                                          | Ver fac                         |                        |  |  |

Gestión de Facturas

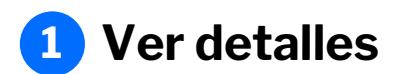

Se puede ver el detalle de una Factura **siguiendo estos pasos**:

- 1. Elige la opción "Facturas"
- 2. Haz clic en el desplegable (situado a la izquierda de la Ref. Acreedor).

| ción de ficheros<br>deudos directos<br>(B2B)<br>ransferencias<br>lóminas Nuevo<br>de plantillas<br>e ficheros | Mantenimiento de da    | Generaci       | ión de Remesas | Importación            | Exportación                            |                                         |                            |
|----------------------------------------------------------------------------------------------------|------------------------|----------------|----------------|------------------------|----------------------------------------|-----------------------------------------|----------------------------|
|                                                                                                    | Ordenantes ()          |                |                |                        |                                        |                                         |                            |
| luevo                                                                                                    | Ordenantes             | e              |                | ~                      | Var mis datallas                       |                                         |                            |
|                                                                                                    |                        |                |                | •                      |                                        | La selección del Ordenante              | yel                        |
|                                                                                                    | Proveedor              |                |                |                        | •                                      | avudará a encontrar la Eactu            | , pero le<br>Jra específic |
|                                                                                                    | Proveedores            |                |                |                        |                                        | de forma más fácil                      | ara especifica             |
|                                                                                                    | Seleccione un proveede | or             |                | *                      | Ver más detalles                       |                                         |                            |
|                                                                                                    | Factura                |                |                |                        |                                        |                                         |                            |
|                                                                                                    | Mostrar (Registro:     | s 1 - 8 de 8)  |                | Buscador Q Histórico d | facturas 🗮 Crear nueva Factura         |                                         |                            |
|                                                                                                    | Id. Ordenante          | Identificación | Nº Faotura     | Importe F. Vencimiento | Forma de pago                          |                                         |                            |
|                                                                                                    | 2 ~ 21440784T          | J66515024      | 111111111      | 0,00 08/06/2024        | Cheque :                               |                                         |                            |
|                                                                                                    |                        | J00515024      | 111122         | 111,00 08/05/2024      | Factura                                |                                         |                            |
|                                                                                                    |                        | J66515024      | 123123         | 1,23 08/08/2024        |                                        |                                         |                            |
|                                                                                                    | A28191559              | DE30137661     | 53452435234    | 1,00 28/02/2023        | Mostrar (Registros 1 - 8 de 8)<br>10 V | Buscador Q Histórico de factu           | ras≣ Crear nueva Fac       |
|                                                                                                    | A08302739              | DE3413241234   | 5:4523452435   | 12,00 24/10/2024       | Id. Ordenante Identificaci             | ón Nº Factura Importe F. Vencimiento Fo | orma de pago               |
|                                                                                                    | A08302739              | 054054054T     | FACTURA GC UAT | 999,00 28/02/2021      | 21440784T J66615024                    | 1111111111 0,00 08/08/2024 Ci           | neque                      |
|                                                                                                    | ▲ A28191559            | 054054054T     | FACTURA GC UAT | 999,00 28/02/2021      | Otros formatos                         | ES7525252020382525201778                |                            |
|                                                                                                    |                        | J66515024      | NUMFAC7        | 2,00 08/08/2024        | Código de factura                      | BIC de abono                            |                            |
|                                                                                                    | Eliminar factura 📋     |                |                |                        | Fecha de la factura<br>08/12/2023      | Fecha de Prórroga                       |                            |
|                                                                                                    |                        |                |                |                        |                                        |                                         |                            |

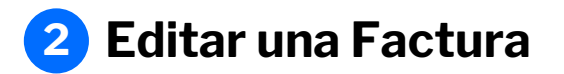

Se puede editar una Factura **siguiendo** estos pasos:

- 1. Elige la opción "Facturas"
- 2. Pulsa en los tres puntos verticales
- 3. Haz clic en "Editar Facturas"
- 4. Modifica los datos necesarios
- 5. Haz clic en "Aceptar"

| eración de ficheros                                                                                                    | Mantenimiento de                                                     | datos Genera                                                   | ción de Remesas                          | Importación | Exportación                       |   |
|----------------------------------------------------------------------------------------------------|----------------------------------------------------------------------|----------------------------------------------------------------|------------------------------------------|-------------|-----------------------------------|---|
| PA adeudos directos                                                                                                    |                                                                      |                                                                |                                          |             |                                   |   |
| PA Transferencias                                                                                                    | Ordenantes                                                           | Proveedores                                                    | Facturas 1                               |             |                                   |   |
| PA Nóminas Nuevo                                                                                                    | Ordenantes                                                           | Proveedores                                                    | T uctures                                |             |                                   |   |
| stión de plantillas                                                                                                    | Ordenantes 6                                                         |                                                                |                                          |             |                                   |   |
| ouperar operaciones                                                                                                    |                                                                      |                                                                |                                          |             |                                   |   |
| eriores Nuevo                                                                                                    | Ordenantes                                                           |                                                                |                                          |             | Marcala da Marca                  |   |
|                                                                                                    | Seleccione un orden                                                  | hante                                                          |                                          | Ŷ           | Ver mas detailes                  |   |
|                                                                                                    | Proveedor                                                            |                                                                |                                          |             |                                   |   |
|                                                                                                    | Proveedores                                                          |                                                                |                                          |             |                                   |   |
|                                                                                                    | Seleccione un prove                                                  | edor                                                           |                                          | ~           | Ver más detalles                  |   |
|                                                                                                    |                                                                      |                                                                |                                          |             |                                   |   |
| Facture                                                                                                    |                                                                      |                                                                |                                          |             |                                   |   |
| ractura                                                                                                    |                                                                      |                                                                |                                          |             |                                   |   |
| 123                                                                                                    |                                                                      |                                                                |                                          |             |                                   |   |
|                                                                                                    |                                                                      |                                                                |                                          | o d         | le facturas E Crear nueva Factura |   |
| mporte*                                                                                                    | 5110                                                                 |                                                                |                                          | ate         | Eorma de pago                     |   |
| 123,0                                                                                                    | EUR                                                                  |                                                                |                                          |             | o Porma de pago                   | 2 |
| . Vencimiento*                                                                                                    |                                                                      |                                                                |                                          |             | Cheque                            |   |
| 11 / 02 / 2021 31                                                                                                    |                                                                      |                                                                |                                          |             | 3 Editar factura                  |   |
| Fecha de cargo en cuenta, sie<br>siguiente día hábil). En caso de<br>seconda de seconda de seconda de seconda de seconda de seconda de seconda de seconda de seconda de seconda de s | empre y cuando no esté prorroga<br>le Confirming Pronto Pago esta fe | do el cargo (en caso día inhá<br>echa es la de cargo en la cue | ibil, se efectuará el<br>enta, no la del |             | Cheque Elimina factura            |   |
| ago al proveedor.                                                                                                    |                                                                      |                                                                |                                          |             |                                   | • |
| Fecha Factura*                                                                                                    |                                                                      |                                                                |                                          |             | Transferencia internacionari      |   |
| 03 / 02 / 2021                                                                                                    |                                                                      |                                                                |                                          |             | Transformalia analogal            |   |
| Fecha en la que has generado                                                                                                    | o la factura.                                                        |                                                                |                                          |             | i ransterencia nacional           |   |
| Forma de pago*                                                                                                    |                                                                      |                                                                |                                          |             |                                   |   |
| Cheque                                                                                                    | ~                                                                    |                                                                |                                          |             |                                   |   |
| The second second second second second second second second second second second second second second second s                                                                       |                                                                      |                                                                |                                          |             |                                   |   |
| Otros formatos                                                                                                    | ~                                                                    |                                                                |                                          |             |                                   |   |
| Curos Ionnatos                                                                                                    |                                                                      |                                                                |                                          |             |                                   |   |
| BAN*                                                                                                    |                                                                      | _                                                              |                                          |             |                                   |   |
| ~                                                                                                    |                                                                      |                                                                |                                          |             |                                   |   |
| Cuenta Abono*                                                                                                    |                                                                      |                                                                |                                          |             |                                   |   |
| 000000092                                                                                                    | ]                                                                    |                                                                |                                          |             |                                   |   |
| SIC de abono*                                                                                                    |                                                                      |                                                                |                                          |             |                                   |   |
| BIC                                                                                                    | 0                                                                    |                                                                |                                          |             |                                   |   |
|                                                                                                    |                                                                      |                                                                |                                          |             |                                   |   |
|                                                                                                    |                                                                      |                                                                |                                          |             |                                   |   |
| <ul> <li>Datos opcionales</li> </ul>                                                                                                    |                                                                      |                                                                |                                          |             |                                   |   |
| <ul> <li>Datos opcionales</li> </ul>                                                                                                    |                                                                      |                                                                |                                          |             |                                   |   |

## **3** Eliminar una Factura

Se podrá eliminar una Factura siguiendo estos pasos:

- 1. Elige la opción "Facturas"
- 2. Pulsa en los tres puntos verticales
- 3. Haz clic en "Eliminar Factura"
- 4. Haz clic en "Sí"

Recordar que, una vez eliminada la Factura, **no se podrá recuperar** y se deberá crear una de nueva.

| n online<br>s     | Confirming 9                          |                           |                                        |                                                                                                    |
|-------------------|---------------------------------------|---------------------------|----------------------------------------|----------------------------------------------------------------------------------------------------|
| de ficheros       | Mantenimiento de datos Generación     | n de Remesas Importación  | Exportación                            |                                                                                                    |
| encias            | Ordenantes Proveedores                | Facturas 1                |                                        |                                                                                                    |
| lantillas<br>eros | Ordenantes 1                          |                           |                                        |                                                                                                    |
|                   | Ordenantes<br>Seleccione un ordenante | ~                         | Seleccionar el Acreedor y el Deudor po |                                                                                                    |
|                   | Proveedor<br>Proveedores              | ~                         | Ver mis datallas                       | es obligatorio, pero te ayudará a localiza<br>un Adeudo específico de manera más<br>rápida y sencilla. |
|                   | Factura                               |                           |                                        |                                                                                                    |
|                   | Mostrar (Registros 1 - 8 de 8)        | Buscador Q Histórico de   | facturas 🗐 Crear nueva Factura         |                                                                                                    |
|                   | Id. Ordenante Identificación I        |                           | Forma de pago                          | 2                                                                                                    |
|                   | ↓ 21440784T J08515024                 | 111122 111.00 08/08/2024  | Cheque 3 Eliminar facture              | a<br>ra                                                                                                |
|                   | □ v 21440784T J68515024               | 123123 1,23 08/08/2024    | Transferencia internacionar :          |                                                                                                    |
| stros             | 1 - 10 de 27)                         | Buscador Q Histórico de f | fat Transferencia nacional             |                                                                                                    |
| firn              | e la operación                        | × nto                     |                                        |                                                                                                    |
| seg               | uro de querer eliminar la factura 12  | 3 de importe 123,00?      |                                        |                                                                                                    |
|                   |                                       |                           |                                        |                                                                                                    |
| 2                 | 4                                     | Si                        |                                        |                                                                                                    |
|                   |                                       |                           |                                        |                                                                                                    |

### 4 Eliminar múltiples Facturas

Se podrá eliminar una o múltiples Facturas siguiendo estos pasos:

- 1. Elige la opción "Facturas"
- 2. Selecciona las Facturas
- 3. Haz clic en "Eliminar Factura"
- 4. Haz clic en "Sí"

Recordar que, una vez eliminadas las facturas, **no se podrán recuperar** y se deberán crear de nuevo.

| eración online<br>icheros                                    | Confirming <b>9</b>                 |                         |                             |                       |                     |  |  |
|--------------------------------------------------------------|-------------------------------------|-------------------------|-----------------------------|-----------------------|---------------------|--|--|
| neración de<br>heros                                         | Mantenimiento de datos              | Generación de Remesas   | Importación                 | Exportación           | Exportación         |  |  |
| EPA adeudos directos<br>CORE, B2B)<br>EPA Transferencias     | Ordenantes Prove                    | edores Facturas         | )                           |                       |                     |  |  |
| EPA Nóminas Nuevo<br>estión de plantillas<br>uía de ficheros | Ordenantes ()                       |                         |                             |                       |                     |  |  |
| acuperar operaciones<br>Iteriores Nuevo                      | A08302739 - ORDENANTE EI            | DIT CAT - 117000218193  | <b>~</b> V                  | er más detalles       |                     |  |  |
|                                                              | Proveedor                           |                         |                             |                       |                     |  |  |
|                                                              | Proveedores                         |                         |                             |                       |                     |  |  |
|                                                              | 00000001R - NOMBRE                  |                         | ✓ V                         | er más detalles       |                     |  |  |
|                                                              | Factura                             |                         |                             | MRDE                  |                     |  |  |
|                                                              | Mostrar (Registros 1 - 2 do<br>10 V | e 2) E                  | Buscador Q Histórico de fac |                       | ~                   |  |  |
|                                                              | Id. Ordenante Id                    | entificación Nº Factura | Importe F. Vencimiento      | Confirme la op        | eración             |  |  |
|                                                              | ✓ A08302739 00                      | 0000001R 6345634563     | 1,00 30/11/2023             | Va a eliminar 2 factu | iras. ¿Esta seguro? |  |  |
|                                                              | ✓ A08302739 00                      | 0000001R 7857685 7865   | 2,00 31/12/2023             |                       |                     |  |  |
| 3                                                            | Eliminar factura 🏢 🕒                |                         | 16                          | <u>No</u> 4           | Sí                  |  |  |
|                                                              |                                     |                         | 2                           | 739                   |                     |  |  |

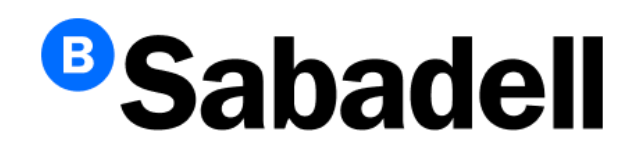

© Banco de Sabadell, S.A. 2024